Boiler Inspection/ Renewal- Mandatory Documents Required

• Boiler Inspection Fee Challan

Boiler Inspection/ Renewal- Procedure for Applying

Step 1

Initially, Investor will log into the system and go to the navigation path

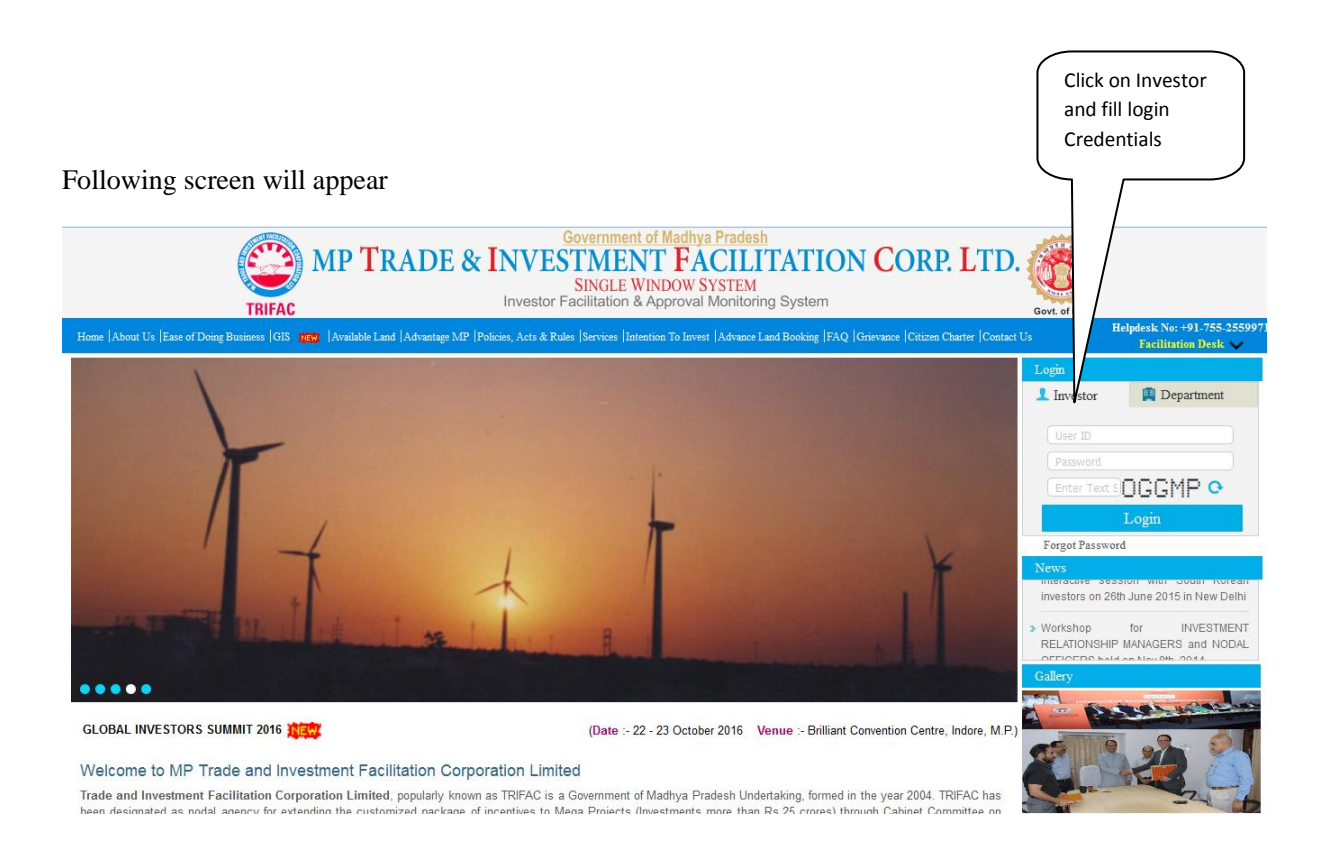

Enter the Investor User-ID and password and click on the login button. The following Screen will appear:

|                                        | MP TRADE & INVESTMENT FA                  | ACILITATION CORP. LTD.                                     |    |
|----------------------------------------|-------------------------------------------|------------------------------------------------------------|----|
|                                        |                                           | Welcome : Nidhi, Proposal Unique Id CIE6951 Logo           | ut |
| Dashboard                              |                                           | Change Password                                            |    |
| Intention To Invest                    | Old Password                              | Password Rules:                                            |    |
| Mod Pol                                | New Password                              | Minimum 9 Characters long                                  |    |
| Worklist                               | Confirm Password                          | <ul> <li>Contains atleast 1 upper case alphabet</li> </ul> |    |
| Status Tracking                        |                                           | Contains atleast 1 lower case alphabet                     |    |
|                                        |                                           | Contains atleast 1 number                                  |    |
| Apply for Project Registration (CAF A) | Submit Reset                              | <ul> <li>Contains atleast 1 special character</li> </ul>   |    |
| Apply for Approval (CAF B)             |                                           |                                                            |    |
| Boiler 🕨                               | Permission for Manufacturing of<br>Boiler |                                                            |    |
| Facilitation                           | Registration of Boilers                   |                                                            |    |
| Online Fiscal Incentive                | Permission to Transfer Boller             |                                                            |    |
|                                        | Boiler Inspection / Renewal               |                                                            |    |
| Water Bill                             |                                           |                                                            |    |
| Grievances >                           |                                           |                                                            |    |
| General                                |                                           |                                                            |    |
| Land Bill & Receipt                    |                                           |                                                            |    |
|                                        |                                           |                                                            |    |

Click on Boiler and Select Boiler Inspection/Renewal. The following Screen will appear:

|                                        | MP TRADE & IN    | <b>VVESTMENT FÁCILI</b><br>SINGLE WINDOW SYSTEM | TATION CC        | RP. LTD.      |                             |            |        |
|----------------------------------------|------------------|-------------------------------------------------|------------------|---------------|-----------------------------|------------|--------|
|                                        |                  |                                                 |                  | Welcome       | : Nidhi, Proposal Unique    | Id CIE6951 | Logout |
| Dashboard                              |                  | Boiler In                                       | spection         |               |                             |            |        |
| Intention To Invest                    | S.No. Owner Name | Registration No.                                | Boiler Type      | Boiler Rating | Previous<br>inspection date | View       |        |
| Worklist                               |                  |                                                 |                  |               |                             |            |        |
| Status Tracking                        |                  | Apply For Boiler Inspection                     | n/ Renewal Close |               |                             |            |        |
| Apply for Project Registration (CAF A) |                  |                                                 |                  |               |                             |            |        |
| Apply for Approval (CAF B)             |                  |                                                 |                  |               |                             |            |        |
| Boiler                                 |                  |                                                 |                  |               |                             |            |        |
| Facilitation                           |                  |                                                 |                  |               |                             |            |        |
| Online Fiscal Incentive                |                  |                                                 |                  |               |                             |            |        |
| Water Bill                             |                  |                                                 |                  |               |                             |            |        |
| Grievances                             |                  |                                                 |                  |               |                             |            |        |
| General 🕨                              |                  |                                                 |                  |               |                             |            |        |
| Land Bill & Receipt                    |                  |                                                 |                  |               |                             |            |        |
|                                        |                  |                                                 |                  |               |                             |            |        |
| © 2014 M.P. Trade and Investment Fa    |                  |                                                 |                  |               |                             |            |        |

| Click on Contact details and | ) |
|------------------------------|---|
| fill the required details    |   |
|                              | J |

|                                        | MP TRA                           | ADE & INVESTMENT FAC<br>SINGLE WINDOW SYS    | ILITATION CORI      | P. LTD.                                                 |
|----------------------------------------|----------------------------------|----------------------------------------------|---------------------|---------------------------------------------------------|
|                                        |                                  |                                              |                     | Welcome : D K MUNDRA, Proposal Unique Id CIE6755 Logout |
| Dashboard                              |                                  | Boiler I                                     | nspection/ Renewal  |                                                         |
| Intention To Invest                    | Contact Details Boiler Det       | tails Fee Details Undertaking and Enclosures |                     |                                                         |
| Worklist                               | Organization Name                | NAHAR POLYFILMS LTD.                         |                     |                                                         |
| Status Tracking                        | Owner Name                       | NAHAR POLYFILMS LTD.                         |                     |                                                         |
| Apply for Project Registration (CAF A) | Address                          | Bhopal                                       | * Country           | (India                                                  |
| Apply for Approval (CAF B)             |                                  |                                              | Pin Code / Zip Code |                                                         |
| Boiler                                 | Email                            | np@gmail.com                                 | Mobile No.          | 9876543332                                              |
| Facilitation •                         | Phone No.                        | 07314087678                                  | Fax No.             |                                                         |
| Online Fiscal Incentive                |                                  |                                              | Next                |                                                         |
| Water Bill                             |                                  |                                              |                     |                                                         |
| Grievances >                           |                                  |                                              |                     |                                                         |
| General >                              |                                  |                                              |                     |                                                         |
| Land Bill & Receipt                    |                                  |                                              |                     |                                                         |
| © 2014 M.P. Trade and Investment Fa    | acilitation Corporation Limited. |                                              |                     | Designed & Developed by CMC Limited.                    |

Click on Boiler Details and fill the required details

|                                     | $\geq$     |                                         |                                 | <b>E</b> À CU            |                            |                               |                          |
|-------------------------------------|------------|-----------------------------------------|---------------------------------|--------------------------|----------------------------|-------------------------------|--------------------------|
|                                     |            | VI KADE &                               | SINGLE WINDC                    | <b>FACII</b><br>DW SYSTE | M                          | LID.                          |                          |
|                                     |            |                                         |                                 |                          | Welc                       | come : D K MUNDRA, Proposal U | nique Id CIE6755 Logout  |
| Dashboard                           |            |                                         |                                 | Boiler Ins               | pection/ Renewal           |                               |                          |
| Intention To Invest                 |            | Contact Details Boiler Details Fee Deta | ails Undertaking and Enclosures |                          |                            |                               |                          |
| Worklist                            |            | Design Details                          |                                 |                          |                            |                               |                          |
|                                     |            | * Boiler Registration No.               | 5678MJ567                       |                          | * Type Of Boiler           | Water-cum-Smoke Tube          |                          |
| Status Tracking                     |            | * Boiler Heating Surface Area (Sq. Mt.) | 56                              |                          | * Manufacturing Unit Name  | LXD                           |                          |
| Apply for Project Registration (CAF | FA)        | * Manufacturing Unit Number             | 45678                           |                          | * Manufacturing Place      | Bhopal                        |                          |
| Apply for Approval (CAF B)          |            | * Manufacturing Year                    | 2016                            |                          | * Previous Inspection Date | 01-04-2016                    |                          |
| Boiler                              |            | * Tentative Inspection Date             | 05-04-2016                      |                          | )                          |                               |                          |
| Facilitation                        |            |                                         |                                 | Previo                   | us Next                    |                               |                          |
|                                     |            |                                         |                                 |                          |                            |                               |                          |
| Online Fiscal Incentive             | 2          |                                         |                                 |                          |                            |                               |                          |
| Water Bill                          |            |                                         |                                 |                          |                            |                               |                          |
| Grievances                          | •          |                                         |                                 |                          |                            |                               |                          |
| General                             |            |                                         |                                 |                          |                            |                               |                          |
| Land Bill & Receipt                 |            |                                         |                                 |                          |                            |                               |                          |
|                                     |            |                                         |                                 |                          |                            |                               |                          |
| © 2014 M.P. Trade and Investme      | ent Facili | itation Corporation Limited.            |                                 |                          |                            | Designed & D                  | eveloped by CMC Limited. |

| Click on Fee Details required details  | and fill the                                                                                                    |
|----------------------------------------|----------------------------------------------------------------------------------------------------|
|                                        | RADE & INVESTMENT FACILITATION CORP. LTD.<br>SINGLE WINDOW SYSTEM Welcome : D.K.MUNDRA, Proposal Unique Id (CE675) Legent                      |
| Dashboard                              | Boiler Inspection/ Renewal                                                                                                    |
| Intention To Invest                    | Contact Details Boiler Details Fee Details Undertaking and Enclosures                                                                          |
| Worklist                               | Inspection Fee Details                                                                                                    |
| Status Tracking                        | Amount (in Ks) 56/     Payment Type Manual Chalan      Payment Type Manual Chalan     Challan No. 5678900/1678     Date Of Payment (01-04-2016 |
| Apply for Project Registration (CAF A) | Previous Next                                                                                                    |
| Apply for Approval (CAF B)             |                                                                                                    |
| Boiler 🕨                               |                                                                                                    |
| Facilitation                           |                                                                                                    |
| Online Fiscal Incentive                |                                                                                                    |
| Water Bill                             |                                                                                                    |
| Grievances •                           |                                                                                                    |
| General                                |                                                                                                    |
| Land Bill & Receipt                    |                                                                                                    |
| © 2014 M.P. Trade and Investment F     | acilitation Corporation Limited. Designed & Developed by CMC Limited.                                                                          |

| - |
|---|
|   |
|   |
|   |
|   |
|   |
| E |
|   |
|   |
|   |
|   |
|   |
|   |
|   |
|   |
|   |

Click on "**Submit**" button. After this, message 'Application forward successfully'. Investor Application goes to the Department (Director of Boiler).

### Step 2

Department (Director of Boiler) will log into the system and go to the navigation path

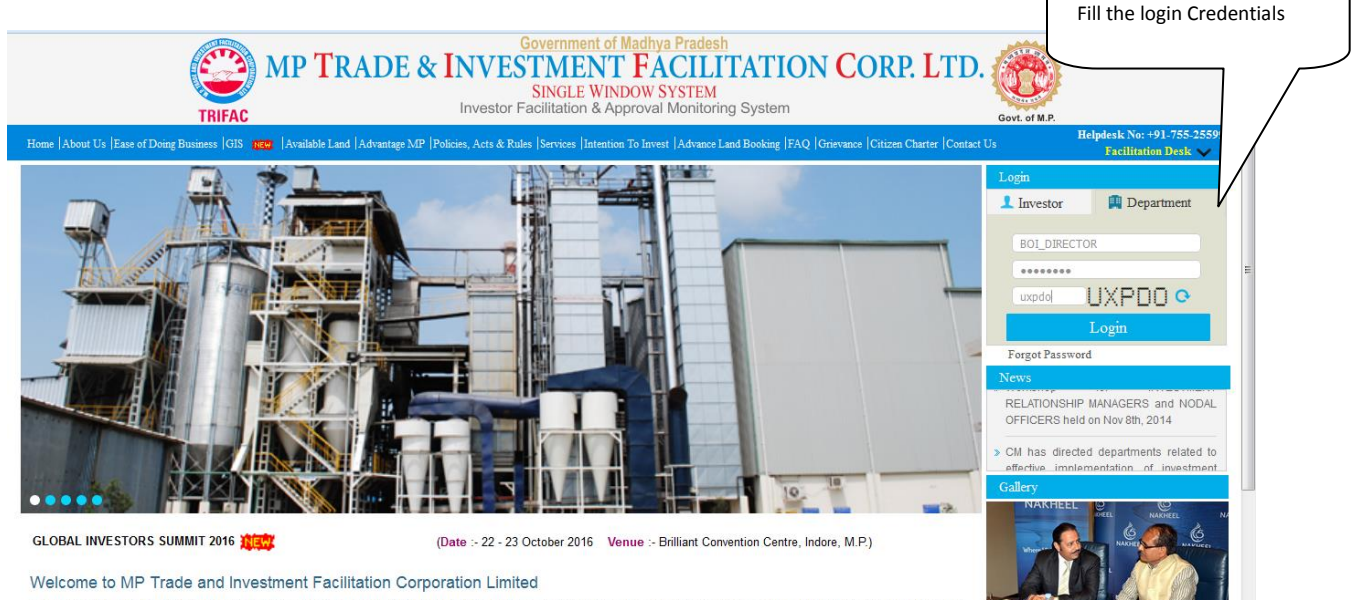

Click on Department Login

Trade and Investment Facilitation Corporation Limited, popularly known as TRIFAC is a Government of Madhya Pradesh Undertaking, formed in the year 2004. TRIFAC has been designated as nodal agency for extending the customized package of incentives to Mega Projects (Investments more than Rs.25 crores) through Cabinet Committee on Enter the Department User-ID and password and click on the login button. The following Screen will appear. The Director of Boiler can see the newly Submitted Boiler Inspection Application in the worklist.

Click Update Image icon in order to open the application and take further action on the same.

|                                     | MP TRADE & INVESTMENT FÁCILITATION CORP. LTD.<br>SINGLE WINDOW SYSTEM |           |               |                      |                                   |                     |                                                   |
|-------------------------------------|-----------------------------------------------------------------------|-----------|---------------|----------------------|-----------------------------------|---------------------|---------------------------------------------------|
|                                     |                                                                       |           |               |                      |                                   | Welcome : Di        | ire\ ut                                           |
| Worklist                            |                                                                       |           |               | Work List            |                                   |                     |                                                   |
| Status Tracking                     |                                                                       |           |               |                      |                                   | Search              | $ \rightarrow                                   $ |
| Reports                             | S.No. Applied For                                                     | Unit Name | Industry Type | Sector               | Current Stage                     | Ageing              | Update                                            |
|                                     | 1 Boiler Inspection                                                   | ABN       | Small         | Cement Manufacturing | Initiated                         |                     | 15 🟒 💙                                            |
| User Guide                          | 2 Boiler Transfer                                                     | ABN       | Small         | Cement Manufacturing | Transfer Approval                 |                     | 0 🧷                                               |
|                                     | 3 Boiler Registration                                                 | XYZ       | Medium        | Cement Manufacturing | Application Scrutiny and Approval |                     | 1 🟒                                               |
| Change Password                     | 4 Boiler Manufacturing                                                | ABN       | Small         | Cement Manufacturing | Drawing Approval                  |                     | 20 🧷                                              |
|                                     |                                                                       |           |               |                      |                                   |                     |                                                   |
| © 2014 M.P. Trade and Investment Fa | acilitation Corporation Limited.                                      |           |               |                      | D                                 | esigned & Developed | by CMC Limited.                                   |

Click on Update Image the following Screen will appear

| -                                   | MP TRADE & INVEST                                                                                                    | MENT FACILITATION CORP. L  | JTD.                                 |
|-------------------------------------|----------------------------------------------------------------------------------------------------|----------------------------|--------------------------------------|
|                                     |                                                                                                    |                            | Welcome : Director   Logout          |
| Worklist                            |                                                                                                    | Boiler Inspection/ Renewal |                                      |
| Status Tracking                     | Case Forwarding New Enclosures                                                                                                    |                            |                                      |
| Reports                             | Unit/Applicant                                                                                                    | Project                    | Current Stage                        |
| Llear Quida                         | ABN                                                                                                    | ABN                        | Application Scrutiny                 |
| User Guide                          |                                                                                                    |                            |                                      |
| Change Password                     | * Action to be Taken * Re                                                                                                    | narks                      |                                      |
| Orders and Circulars                | Canfration from Investor                                                                                                    | ification                  |                                      |
|                                     | Contact Details         Bolter Details         Fee Details         Undertaking an           Organization Name         M/S AMBA SHAKTI UDYOG LTD.         Owner Name         asdas           Address         DEVSH         DEVSH         DEVSH | Enclosures Country Tcebind |                                      |
| © 2014 M.P. Trade and Investment Fa | icilitation Corporation Limited.                                                                                                    |                            | Designed & Developed by CMC Limited. |

Director of Boiler can choose from the below cases

Case1 Clarification from investor

Case 2 Director of Boiler can forward investor application to inspector of boiler

Case 3 Director of Boiler can forward to deputy director

Case 1: Clarification from investor

Director of boiler can select "Clarification from Investor" option in case of any amendments needed in the application form.

|                      | MP TRADE & INV                                                                                                    | ESTME<br>SINGLE     | NT FÀCI<br>WINDOW SYSTE | LITATION CORP. LT | D.                   |                    |        |
|----------------------|----------------------------------------------------------------------------------------------------|---------------------|-------------------------|-------------------|----------------------|--------------------|--------|
|                      |                                                                                                    |                     |                         |                   |                      | Welcome : Director | Logout |
| Worklist             |                                                                                                    |                     | Boiler Ins              | pection/ Renewal  |                      |                    |        |
| Status Tracking      | Case Forwarding New Enclosures                                                                                                    |                     |                         |                   |                      |                    | _ í    |
| Reports              | Unit/Applicant                                                                                                    |                     | Project                 |                   | Current Stage        |                    |        |
| User Guide           | ABN                                                                                                    |                     | ABN                     |                   | Application Scrutiny |                    |        |
| Change Password      | * Action to be Taken                                                                                                    | * Remarks           |                         |                   |                      |                    |        |
| Orders and Circulars | Clarification from Investor Select Forward To Inspector of Boler Forward To Deputy Director Carrification from Investor                                                         | clarificat          | ion                     |                   | Submit               |                    | E      |
|                      | Additional enclosures to be attached      Contact Details Boiler Details Fee Details Under      Organization Name M/S AMBA SHAKTI UDYO      Owner Name asdas      Address DFJ3H | rtaking and Enclosu |                         | * Country (Iceand |                      |                    |        |

Click on "**Submit**" button. After this, message 'Application forward successfully'. Application goes to the Investor side for the clarification.

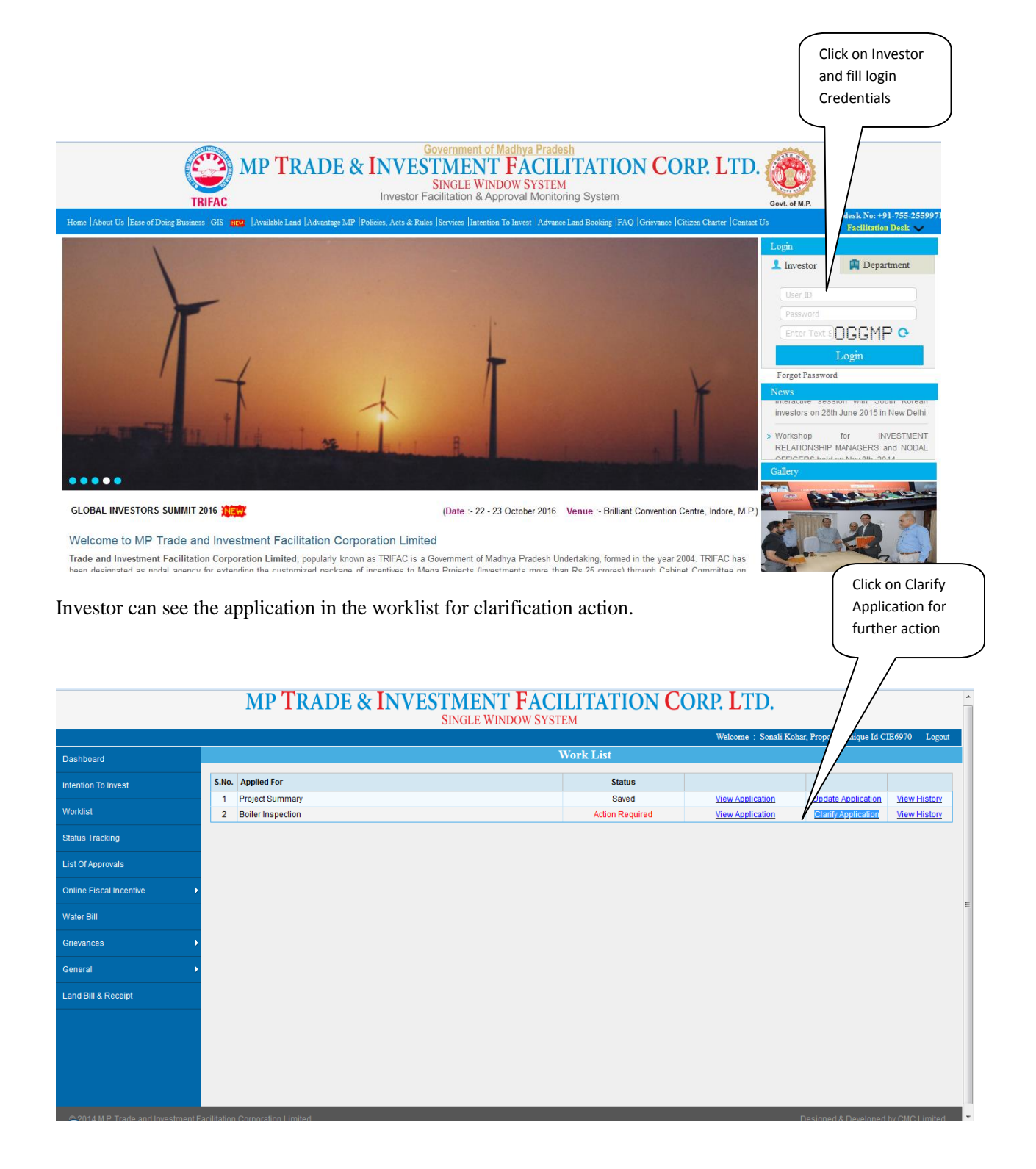

Investor will clarify his/her Application to Director of Boiler

|                                        | MP <b>T</b> RADE & <b>I</b> NVES                      | STMENT FAC     | TILITATION CORP. L  | TD.                                         |            |
|----------------------------------------|-------------------------------------------------------|----------------|---------------------|---------------------------------------------|------------|
|                                        |                                                       |                |                     | Welcome : Ramya, Proposal Unique Id CIE6936 | Logout     |
| Dashboard                              |                                                       | Boiler         | Inspection/ Renewal |                                             |            |
| Intention To Invest                    | Case Forwarding New Enclosures                        |                |                     |                                             | <b>_</b> Î |
| Worklist                               | Unit/Applicant                                        | Project        |                     | Current Stage                               |            |
| Status Tracking                        | Remarks by Director of Boiler                         |                |                     | Application Clarification                   |            |
| Apply for Project Registration (CAF A) | Please Correct Pincode                                |                |                     | View History                                |            |
| Apply for Approval (CAF B)             | * Action to be Taken                                  | * Remarks      |                     |                                             | E          |
| Boiler 🕨                               | Clarified                                             | clarified      |                     | Submit                                      |            |
| Facilitation •                         | – Select –<br>Clarified                               |                |                     |                                             |            |
| Online Fiscal Incentive                |                                                       |                |                     |                                             |            |
| Water Bill                             | + Additional onclosures to be attached                |                |                     |                                             |            |
| Grievances                             |                                                       |                |                     |                                             |            |
| General                                | Contact Details Boiler Details Fee Details Undertakin | and Enclosures |                     |                                             |            |
| Land Bill & Receipt                    | Organization Name M/S AMBA SHAKTI UDYOG LTD           |                |                     |                                             | Γ          |
|                                        | Owner Name Maravi                                     |                |                     |                                             | -          |
| © 2014 M.P. Trade and Investment Fa    |                                                       |                |                     |                                             | Limited.   |

Click on "Submit" button. After this, message 'Application forward successfully'. Application goes back to the Director of Boiler with clarification.

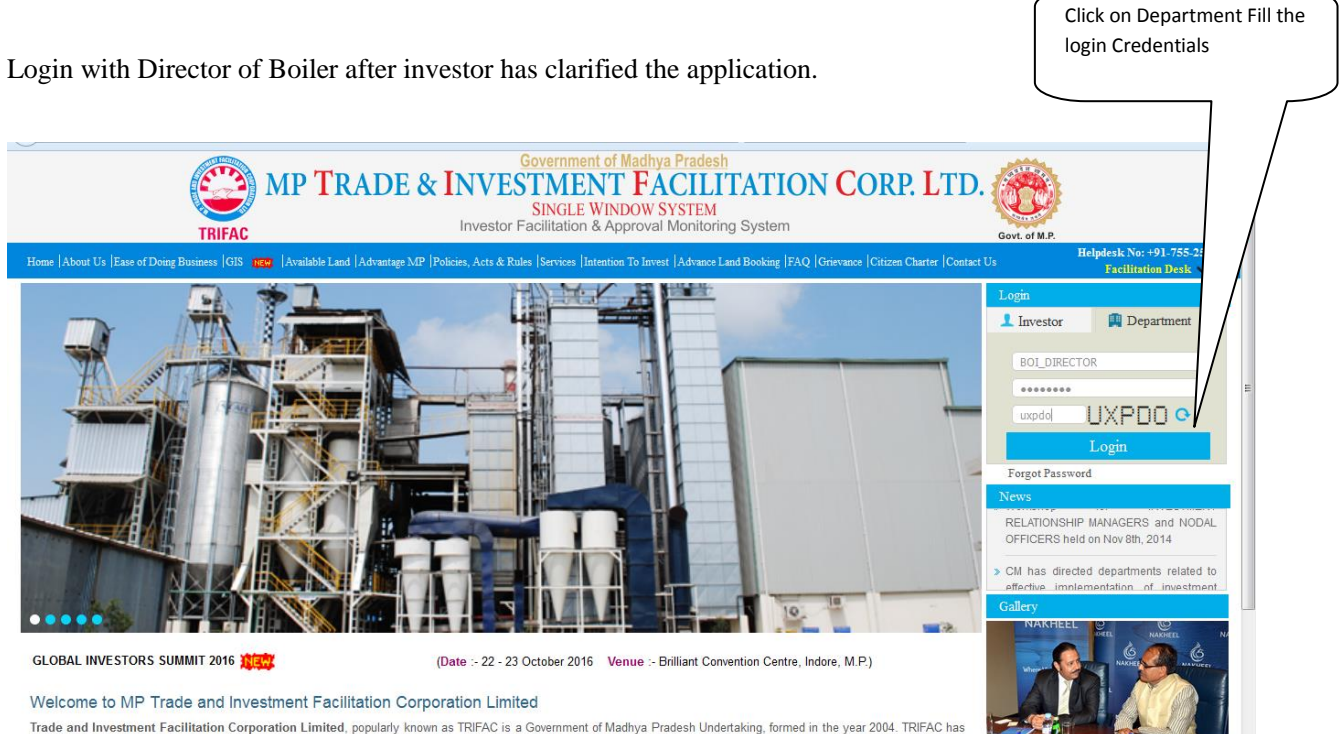

signated as nodal agency for extending the custon ed package of incentives to Mega Projects (Investments more than Rs.25 crores) through Cabinet Committee or The clarified application will be displayed in Director of Boiler's worklist.

Click on update image to take further action on the clarified application

|                                     |               | MP TRAD              | E & INVI  | ESTMENT       | <b>FACILITATI</b>    | ON CORP. LTD.                     |                      |               |
|-------------------------------------|---------------|----------------------|-----------|---------------|----------------------|-----------------------------------|----------------------|---------------|
|                                     |               |                      |           | SINGLE WIN    | IDOW SYSTEM          |                                   |                      |               |
|                                     |               |                      |           |               |                      |                                   | Welcome : Dir        | ector         |
| Worklist                            |               |                      |           |               | Work List            |                                   |                      |               |
| Status Tracking                     |               |                      |           |               |                      |                                   | Search               |               |
| Reports                             | S.No.         | Applied For          | Unit Name | Industry Type | Sector               | Current Stage                     | Ageing               | Update        |
|                                     | 1             | Boiler Inspection    | ABN       | Small         | Cement Manufacturing | Initiated                         | 1                    | 5 🟒           |
| User Guide                          | 2             | Boiler Transfer      | ABN       | Small         | Cement Manufacturing | Transfer Approval                 |                      | 0 🟒           |
| Change Decoword                     | 3             | Boiler Registration  | XYZ       | Medium        | Cement Manufacturing | Application Scrutiny and Approval |                      | 1 🟒           |
| Change Fassword                     | 4             | Boiler Manufacturing | ABN       | Small         | Cement Manufacturing | Drawing Approval                  | 2                    | 0 🟒           |
|                                     |               |                      |           |               |                      |                                   |                      |               |
| © 2014 M.P. Trade and Investment Fa | acilitation C | Corporation Limited. |           |               |                      |                                   | Designed & Developed | by CMC Limite |

Case 2 Director of Boiler can forward investor application to inspector of boiler.

|                                    | MP TRADE & INVE                                                                                                    | STMENT FACILITA      | TION CORP. LTD.    |         |
|------------------------------------|----------------------------------------------------------------------------------------------------|----------------------|--------------------|---------|
|                                    |                                                                                                    | SINGLE WINDOW SYSTEM | Welcome : Director | Logout  |
| Worklist                           |                                                                                                    | Boiler Inspection/   | Renewal            |         |
| Status Tracking                    | Case Forwarding New Enclosures                                                                                           |                      |                    | _ Î     |
| Reports                            | Unit/Applicant                                                                                                    | Project              | Current Stage      |         |
| User Guide                         | ABN ABN Application Scrutiny                                                                                             |                      |                    |         |
| Change Password                    | * Action to be Taken * Remarks                                                                                           |                      |                    |         |
| Orders and Circulars               | Forward To Inspector of Boler     •                                                                                      | forward              | Submit             | E       |
|                                    | Contact Details Boller Details Fee Details Undertaki<br>Organization Name (M/S AMBA SHAKTI UDYOG LT<br>Owner Name (addas | ng and Enclosures    |                    |         |
| © 2014 M P Trade and Investment Fa | DEJSH                                                                                                    |                      | * Country Iceland  | Limited |

Click on "**Submit**" button. After this, message 'Application forward successfully'. Now the application is forwarded to the Inspector of Boiler.

Login to the application with Inspector of Boiler and the forwarded application from Director of

Boiler will be

Click on update image to take further action on the forwarded application

## displayed.

|       |                           |                                                                                                    |                                                                                                    | Work List                                                                                                    |                                                                                                    |                                                                                                    |                                                                                                    |
|-------|---------------------------|----------------------------------------------------------------------------------------------------|----------------------------------------------------------------------------------------------------|----------------------------------------------------------------------------------------------------|----------------------------------------------------------------------------------------------------|----------------------------------------------------------------------------------------------------|----------------------------------------------------------------------------------------------------|
|       |                           |                                                                                                    |                                                                                                    | WORK LIST                                                                                                    |                                                                                                    |                                                                                                    |                                                                                                    |
|       |                           |                                                                                                    |                                                                                                    |                                                                                                    |                                                                                                    | Search                                                                                                    |                                                                                                    |
| S.No. | Applied For               | Unit Name                                                                                                    | Industry Type                                                                                                    | Sector                                                                                                    | Current Stage                                                                                                    | Ageing                                                                                                    | Update                                                                                                    |
| 1     | Boiler Inspection         | ABN                                                                                                    | Small                                                                                                    | Cement Manufacturing                                                                                                    | Application Scrutiny                                                                                                    |                                                                                                    | 0 🧷                                                                                                    |
| 2     | Boiler Inspection         | ABN                                                                                                    | Small                                                                                                    | Cement Manufacturing                                                                                                    | Application Scrutiny                                                                                                    |                                                                                                    | 1 🗾 🖉                                                                                                    |
| 3     | Boiler Manufacturing      | XYZ                                                                                                    | Medium                                                                                                    | Cement Manufacturing                                                                                                    | Drawing Approval                                                                                                    |                                                                                                    | 5 🗾 🏒                                                                                                    |
| 4     | Boiler Manufacturing      | XYZ                                                                                                    | Medium                                                                                                    | Cement Manufacturing                                                                                                    | Drawing Approval                                                                                                    |                                                                                                    | 2 🧷                                                                                                    |
|       |                           |                                                                                                    |                                                                                                    |                                                                                                    |                                                                                                    |                                                                                                    |                                                                                                    |
|       | 5.No.<br>1<br>2<br>3<br>4 | S.No. Applied For           1         Boiler Inspection           2         Boiler Inspection           3         Boiler Manufacturing           4         Boiler Manufacturing | S.Ho.         Applied For         Unit Name           1         Boller Inspection         ABN           2         Boller Inspection         ABN           3         Boller Inspection         ABN           4         Boller Manufacturing         XYZ | S.No.         Applied For         Unit Name         Industry Type           1         Boiler Inspection         ABN         Small           2         Boiler Inspection         ABN         Small           3         Boiler Manufacturing         XYZ         Medium           4         Boiler Manufacturing         XYZ         Medium | S.No.         Applied For         Unit Name         Industry Type         Sector           1         Boiler inspection         ABN         Small         Cement Manufacturing           2         Boiler inspection         ABN         Small         Cement Manufacturing           3         Boiler Manufacturing         XYZ         Medium         Cement Manufacturing           4         Boiler Manufacturing         XYZ         Medium         Cement Manufacturing | S.No.         Applied For         Unit Name         Industry Type         Sector         Current Stage           1         Boller Inspection         ABN         Small         Cement Manufacturing         Application Scrutiny           2         Boller Inspection         ABN         Small         Cement Manufacturing         Application Scrutiny           3         Boller Manufacturing         XYZ         Medium         Cement Manufacturing         Drawing Approval           4         Boller Manufacturing         XYZ         Medium         Cement Manufacturing         Drawing Approval | S.No.         Applied For         Unit Name         Industry Type         Sector         Current Stage         Ageing           1         Boiler Inspection         ABN         Small         Cement Manufacturing         Application Scrutiny         Image: Scruting application Scruting         Application Scruting         Application Scruting         Application Scruting         Image: Scruting approval         Image: Scruting approval         Ima |

Inspector will fill the inspection date and will generate "Form B" for that inspection.

|                      | MP TRADE & INVI                                   | EST<br>SI | ME<br>NGLE | NT<br>Wini | <b>F</b> | ÂC<br>Sys | ILI<br>ГЕМ | T/   | <b>\T</b> ] | ION CORP. I | TD.                                         |              |     |
|----------------------|---------------------------------------------------|-----------|------------|------------|----------|-----------|------------|------|-------------|-------------|---------------------------------------------|--------------|-----|
|                      |                                                   |           |            |            |          |           |            |      |             | Welcome     | : Inspector of Boiler grade I Jabalpur Jaba | ilpur   Logo | out |
| Worklist             |                                                   |           |            |            |          | Bo        | ler I      | nspe | ectio       | n           |                                             |              |     |
| Status Tracking      | Case Forwarding New Enclosures                    |           |            |            |          |           |            |      |             |             |                                             |              | Î   |
| Reports              | Unit/Applicant                                    |           |            | Proje      | ct       |           |            |      |             |             | Current Stage                               |              |     |
| Liser Quide          | ABN                                               |           |            | ABN        |          |           |            |      |             |             | Application Review                          |              |     |
|                      | Remarks by Director of Boiler                     |           |            |            |          |           |            |      |             |             |                                             |              |     |
| Change Password      | twa to ins of boller                              |           |            |            |          |           |            |      |             |             | View History                                |              | Е   |
| Orders and Circulars |                                                   |           |            |            |          |           |            |      |             |             |                                             |              |     |
|                      | * Inspection Date                                 |           | 17-06-     | 2016       |          |           |            |      |             |             | Generate F                                  | orm B        |     |
|                      |                                                   |           | 0          | Ju         | ne       | 2016      | -          | )    | 0           |             |                                             |              |     |
|                      | * Action to be Taken                              | * Ren     | Su         | Мо         | Tu       | We        | Th         | Fr   | Sa          |             |                                             |              |     |
|                      | - Select                                          |           |            |            |          | 1         | 2          | 3    | 4           |             | Submit                                      |              |     |
|                      |                                                   |           | 5          | 6          | 7        | 8         | 9          | 10   | 11          |             |                                             |              |     |
|                      |                                                   |           | 12         | 13         | 14       | 15        | 16         | 17   | 18          |             |                                             |              |     |
|                      |                                                   |           | 19         | 20         | 21       | 22        | 23         | 24   | 25          |             |                                             |              |     |
|                      | + Additional enclosures to be attached            |           | 26         | 27         | 28       | 29        | 30         |      |             |             |                                             |              |     |
|                      |                                                   |           |            |            |          |           |            |      |             |             |                                             |              |     |
|                      | Contact Details Boiler Details Fee Details Undert | aking and | I Enclos   | ures       |          |           |            |      |             |             |                                             |              |     |

After filling inspection date Inspector of boiler will click on "Generate Form B".

| ~                                   |                                       |                                |                                                                  |
|-------------------------------------|---------------------------------------|--------------------------------|------------------------------------------------------------------|
|                                     | MP TRADE &                            | <b>INVESTMENT FACILITATION</b> | CORP. LTD.                                                       |
|                                     |                                       | SINGLE WINDOW SYSTEM           |                                                                  |
|                                     |                                       |                                | Welcome : Inspector of Boiler grade I Jabalpur Jabalpur   Logout |
| Worklist                            |                                       | Boiler Inspection/ Renewal     |                                                                  |
| Status Tracking                     | Case Forwarding New Enclosur          |                                | [                                                                |
| Reports                             | Unit/Applicant                        | Form B Generated Successfully. | Current Stage                                                    |
| User Guide                          | Remarks by Director of Boiler         |                                | Аррисации кенем                                                  |
| Change Password                     | f                                     | ок                             | View History                                                     |
| Orders and Circulars                |                                       |                                |                                                                  |
|                                     | * Inspection Date                     | 06-04-2016                     | Generate Form B                                                  |
|                                     |                                       |                                |                                                                  |
|                                     | Form B                                |                                |                                                                  |
|                                     |                                       |                                |                                                                  |
|                                     | * Action to be Taken                  | * Remarks                      |                                                                  |
|                                     | Issue Form B                          | Issue                          | Submit                                                           |
|                                     |                                       |                                |                                                                  |
|                                     |                                       |                                |                                                                  |
|                                     |                                       |                                |                                                                  |
|                                     | + Additional enclosures to be attache | ed                             |                                                                  |
|                                     |                                       |                                |                                                                  |
| © 2014 M.P. Trade and Investment Fa |                                       |                                |                                                                  |

### Sample Form B is shown below:

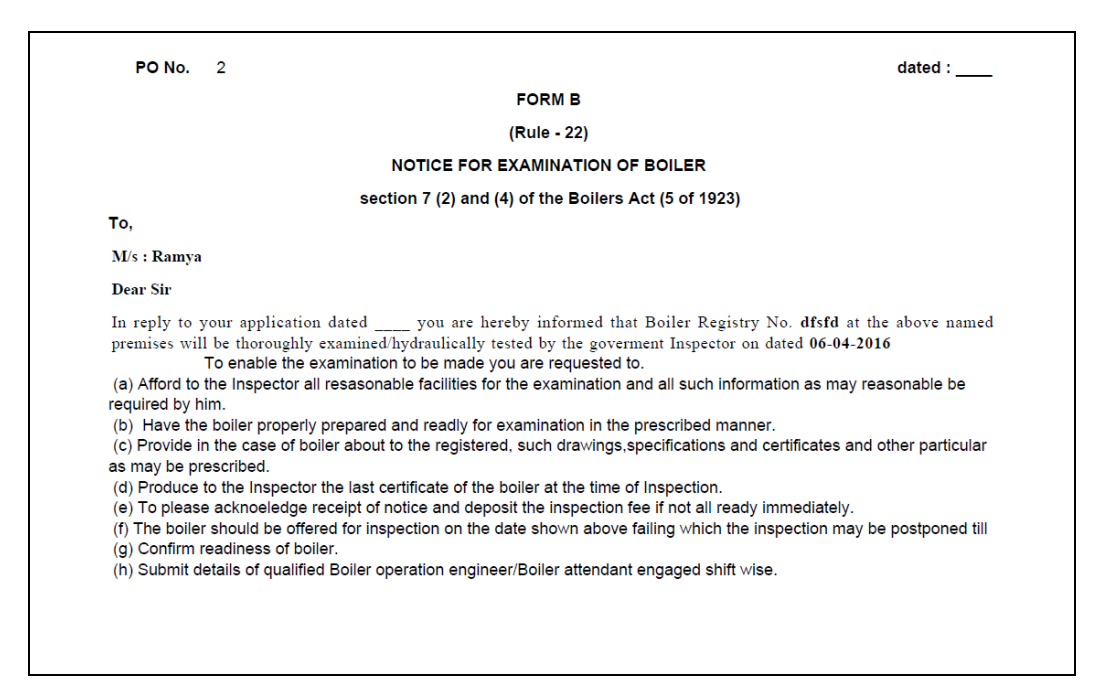

|                                     | MP TRADE & INV                                                                                                    | <b>ESTMENT FÁCILITATIO</b> | N CORP. LTD.                                                 |      |
|-------------------------------------|----------------------------------------------------------------------------------------------------|----------------------------|--------------------------------------------------------------|------|
|                                     |                                                                                                    | SINGLE WINDOW STSTEM       | Welcome : Inspector of Boiler grade I Jabalpur Jabalpur   Le | gout |
| Worklist                            |                                                                                                    | Boiler Inspection/ Renew   | ral                                                          |      |
| Status Tracking                     | Case Forwarding New Enclosures                                                                                              |                            |                                                              | Î    |
| Reports                             | Unit/Applicant                                                                                                    | Project                    | Current Stage                                                |      |
| User Guide                          | ABN<br>Remarks by Director of Boiler                                                                                        | ABN                        | Application Review                                           |      |
| Change Password                     | f                                                                                                    |                            | View History                                                 |      |
| Orders and Circulars                | * Inspection Date                                                                                                    |                            | Generate Form B                                              |      |
|                                     | Action to be Taken  Issue Form B -Select Issue Scrim B Carification from Investor      Additional enclosures to be attached | *Remarks                   | Submit                                                       |      |
|                                     | Contact Details Boiler Details Fee Details Unde                                                                             | ertaking and Enclosures    |                                                              |      |
| © 2014 M.P. Trade and Investment Fa |                                                                                                    |                            |                                                              |      |

After generating Form B, the Inspector of Boiler will select "Issue Form B" option and clicks Submit.

After that Inspector of Boiler has to Issue the inspection report, which can be performed from update

icon in the worklist.

|                  |   |                        |           |               |                      | Welcome : Inspector of B | oiler grade I Jabalpur | Jabalpur |
|------------------|---|------------------------|-----------|---------------|----------------------|--------------------------|------------------------|----------|
| Vorklist         |   |                        |           |               | Work List            |                          |                        |          |
| Status Tracking  |   |                        |           |               |                      |                          | Search                 |          |
| Reports          | s | .No. Applied For       | Unit Name | Industry Type | Sector               | Current Stage            | Ageing                 | Update   |
|                  | _ | 1 Boiler Inspection    | ABN       | Small         | Cement Manufacturing | Application Scrutiny     |                        | 0 🥖      |
| Jser Guide       |   | 2 Boiler Inspection    | ABN       | Small         | Cement Manufacturing | Application Scrutiny     |                        | 1 🧹      |
| Change Deserverd |   | 3 Boiler Manufacturing | XYZ       | Medium        | Cement Manufacturing | Drawing Approval         |                        | 5 🧹      |
| Shange Password  |   | 4 Boiler Manufacturing | XYZ       | Medium        | Cement Manufacturing | Drawing Approval         |                        | 2 🥖      |
|                  |   |                        |           |               |                      |                          |                        |          |

Inspector of Boiler will select "Issue Inspection Report" option and next screen will appear.

|                                     | MP TRADE &                                                                                              | <b>INVESTMENT FACILITATION</b> | N CORP. LTD.                                                     |  |  |  |  |  |
|-------------------------------------|----------------------------------------------------------------------------------------------------|--------------------------------|------------------------------------------------------------------|--|--|--|--|--|
|                                     |                                                                                                    | SINGLE WINDOW SYSTEM           |                                                                  |  |  |  |  |  |
|                                     |                                                                                                    |                                | Welcome : Inspector of Boiler grade I Jabalpur Jabalpur   Logout |  |  |  |  |  |
| Worklist                            |                                                                                                    | Boiler Inspection/ Renewa      | 1                                                                |  |  |  |  |  |
| Status Tracking                     | Case Forwarding New Enclosures                                                                          |                                |                                                                  |  |  |  |  |  |
| Reports                             | Unit/Applicant                                                                                          | Project                        | Current Stage                                                    |  |  |  |  |  |
|                                     | ABN                                                                                                    | ABN                            | Issuance of Inspection Report                                    |  |  |  |  |  |
| User Guide                          | Remarks by Inspector of Boiler grade I Ja                                                               | abalpur                        |                                                                  |  |  |  |  |  |
| Change Password                     | Issue                                                                                                   |                                | View History                                                     |  |  |  |  |  |
| Orders and Circulars                |                                                                                                    |                                |                                                                  |  |  |  |  |  |
|                                     | * Action to be Taken                                                                                    | * Remarks                      |                                                                  |  |  |  |  |  |
|                                     | - Select                                                                                                |                                | Submit                                                           |  |  |  |  |  |
|                                     | Select<br>Issue Inspection Report                                                                       |                                |                                                                  |  |  |  |  |  |
|                                     |                                                                                                    |                                |                                                                  |  |  |  |  |  |
|                                     |                                                                                                    |                                |                                                                  |  |  |  |  |  |
|                                     |                                                                                                    |                                |                                                                  |  |  |  |  |  |
|                                     | + Additional enclosures to be attache                                                                   | d                              |                                                                  |  |  |  |  |  |
|                                     |                                                                                                    |                                |                                                                  |  |  |  |  |  |
|                                     | Contact Details Boiler Details Fee Deta                                                                 | IIS Undertaking and Enclosures |                                                                  |  |  |  |  |  |
|                                     |                                                                                                    |                                |                                                                  |  |  |  |  |  |
|                                     | organization Name My S AMBA Sh                                                                          |                                |                                                                  |  |  |  |  |  |
|                                     | Owner Name Maravi                                                                                       |                                |                                                                  |  |  |  |  |  |
| © 2014 M.P. Trade and Investment Fa | © 2014 M.P. Trade and Investment Facilitation Corporation Limited. Designed & Developed by CMC Limited. |                                |                                                                  |  |  |  |  |  |

Inspector of Boiler now has to fill the below form in order to generate the final inspection report.

|                                      | MP TRADE &                                                   | & INVESTMENT FÁCI<br>Single Window Syste | LITATION CORP.                                                                | LTD.                                                      |      |
|--------------------------------------|--------------------------------------------------------------|------------------------------------------|-------------------------------------------------------------------------------|-----------------------------------------------------------|------|
|                                      |                                                              |                                          | Welc                                                                          | ome : Inspector of Boiler grade I Jabalpur Jabalpur   Log | gout |
| Worklist                             |                                                              | Boile                                    | er Inspection                                                                 |                                                           |      |
| Status Tracking                      |                                                              | Boiler Ins                               | pection Details                                                               |                                                           | Î    |
| Danata                               | * Boiler Registration Number (                               | BoiReg123                                | * Date of Registration                                                        | 20-03-2014                                                |      |
| Reports                              | * Quality of Steam (                                         | Good                                     | * Temperature                                                                 | 500                                                       | =    |
| User Guide                           | * Rate of Steam Generation (                                 | 1300                                     | * Heating Surface                                                             | 5600                                                      |      |
| Change Password Orders and Circulars | • Year of Make (                                             | 2015                                     | Brief Description of boiler                                                   | Economizer Water Boiler with Hydro Steam<br>Pipeline      |      |
|                                      | * Type of Construction (                                     | Welded                                   | <ul> <li>Working pressure at which last<br/>certificate was issued</li> </ul> | 780                                                       |      |
|                                      | * Last date of annual inspection (                           | 22-03-2015                               | * Expiry date of current certificate                                          | 10-06-2016                                                |      |
|                                      | • Details of past exemption granted by<br>Government, if any | Not Applicable                           | * Remarks entered in last certificate                                         | The Welder Certificate Expired, Kindly prepare a new one. |      |
|                                      | * Whether fired or waste heat boiler (                       | Select                                   | * Quality of boiler feed water                                                | Good                                                      |      |
|                                      | Year                                                         |                                          | Repair Details                                                                |                                                           |      |
|                                      | + 🗱 2015 🔹                                                   |                                          |                                                                               |                                                           |      |

### MP TRADE & INVESTMENT FÁCILITATION CORP. LTD. SINGLE WINDOW SYSTEM

Â

|                      |                                                                                                    |                       |                                                                      | Welco                                                                                         | me : Inspector of Boiler grade I Jabalpur Jabalpur | Logou | t |
|----------------------|----------------------------------------------------------------------------------------------------|-----------------------|----------------------------------------------------------------------|-----------------------------------------------------------------------------------------------|----------------------------------------------------|-------|---|
| Worklist             |                                                                                                    |                       |                                                                      | Boiler Inspection                                                                             |                                                    |       |   |
| Status Tracking      |                                                                                                    |                       | Year                                                                 | Repair Details                                                                                |                                                    |       |   |
| Reports              |                                                                                                    | +*                    | 2015                                                                 |                                                                                               | )                                                  |       |   |
| User Guide           | * v                                                                                                    | Vhether re            | equisite number of feed pump                                         | s are in satisfactory working condition at present                                            | Yes                                                | •     |   |
| Change Password      | * N                                                                                                    | lumber of             | f safety valves mounted on she                                       | II/drum and super heater                                                                      | 25                                                 |       |   |
| Orders and Circulars | * T                                                                                                    | 'otal numi            | ber of soot blowers provided in                                      | boiler                                                                                        | 10                                                 |       |   |
|                      | * Number of soot blowers in working condition 7                                                                     |                       | 7                                                                    |                                                                                               | = E                                                |       |   |
|                      | ۰v                                                                                                    | Vhether s             | er safety valve are blowing satisfactory at or below design pressure |                                                                                               | Yes                                                | -     |   |
|                      | * v                                                                                                    | Vhether s             | afety value assemble is free fr                                      | om jamming as verified by operating casing lever                                              | Yes                                                | •     |   |
|                      | * V                                                                                                    | Vhether h             | igh and low water level alarm i                                      | s in good condition                                                                           | Yes                                                | -     |   |
|                      | * V                                                                                                    | Vhether n             | nain steam stop valves, feed d                                       | neck valves, blow down valves and master pressure gauge are in working condition              | Yes                                                | •     |   |
|                      | * v                                                                                                    | Vhether a             | dditional requirements for aut                                       | omated boilers as per regulation 281 a are compiled with                                      | Yes                                                | -     |   |
|                      | * L<br>ste                                                                                                    | atest date<br>am line | e of calibration for master pres                                     | sure guage, temperature indicator/recorder for super heated, hot reheat, cold reheat and main | 02-05-2016                                         |       |   |
|                      | *L                                                                                                    | atest dat             | e when boiler protection device                                      | s were satisfactory tested                                                                    | 27-05-2016                                         |       |   |
|                      | • 0                                                                                                    | Details of            | boiler tripping protection for the                                   | ee months with reasons thereof                                                                | Not Applicable                                     |       |   |
|                      | * Present irregularities in instruments and controls if any observed in control-room of boiler house Not Applicable |                       |                                                                      |                                                                                               |                                                    |       | + |

#### MP TRADE & INVESTMENT FACILITATION CORP. LTD. SINGLE WINDOW SYSTEM Welcome : Inspector of Boiler grade I Jabalpu Boiler Inspection

| Worklist             | Boiler Inspection                                                                                                    |                            |   |
|----------------------|----------------------------------------------------------------------------------------------------|----------------------------|---|
| Status Tracking      | * Present Operating pressure of boiler                                                                                                    | 230                        |   |
|                      | * Date when boiler water sample tested last                                                                                                    | 01-05-2016                 |   |
| Reports              | * State at what interval such test is carried out                                                                                                    | 3                          |   |
| User Guide           | * When boiler was last opened for interval and/or external cleaning                                                                                                    | 24-05-2016                 |   |
| Change Password      | * State at what interval such test is carried out                                                                                                    | 2                          |   |
| Orders and Circulars | * Whether there was any shut down since last inspection when the boiler could have been offered for inspection                                                                                                    | No                         |   |
|                      | * Whether working pressure of the boiler ever exceeded in the past beyond certified limit? If any                                                                                                    | No                         |   |
|                      |                                                                                                    | No Accidents               |   |
|                      | * Details of boiler accident which took place in past, If any                                                                                                    |                            |   |
|                      |                                                                                                    |                            |   |
|                      | * Whether state boiler operation engineer's/attendant's rules are compiled with                                                                                                    | Yes                        | E |
|                      |                                                                                                    | No Irregularities          |   |
|                      | * Irregularities, if any, noticed in the past in compliance of Indian Boiler Act. 1923                                                                                                    |                            |   |
|                      |                                                                                                    |                            |   |
|                      | * Whether guidelines laid down by central boilers board for granting exemption to the waste heat boiler are fulfilled or not                                                                                                    | Yes                        |   |
|                      | * Whether state boiler operation engineer's/attendant's rules are compiled with<br>* Irregularities, if any, noticed in the past in compliance of Indian Boiler Act. 1923<br>* Whether guidelines laid down by central boilers board for granting exemption to the waste heat boiler are fulfilled or not | Yes v<br>No Irregularities |   |

|                      | MP TRADE & INVESTMENT FACILITATION CORP. LTD.<br>SINGLE WINDOW SYSTEM                                                        |                                                                                                    |        |  |  |  |  |
|----------------------|----------------------------------------------------------------------------------------------------|----------------------------------------------------------------------------------------------------|--------|--|--|--|--|
|                      |                                                                                                    | Welcome : Inspector of Boiler grade I Jabalpur Jabalpur                                                                        | Logout |  |  |  |  |
| Worklist             | Boiler Inspection                                                                                                    |                                                                                                    |        |  |  |  |  |
| Status Tracking      | * Details of boiler accident which took place in past. If any                                                                | No Accidents                                                                                                    |        |  |  |  |  |
| Reports              |                                                                                                    |                                                                                                    |        |  |  |  |  |
| User Guide           | * Whether state boiler operation engineer's/attendant's rules are compiled with                                              | Yes                                                                                                    | •      |  |  |  |  |
| Change Password      |                                                                                                    | No Irregularities                                                                                                    |        |  |  |  |  |
| Orders and Circulars | * Irregularities, if any, noticed in the past in compliance of Indian Boiler Act. 1923                                       |                                                                                                    |        |  |  |  |  |
|                      | * Whether guidelines laid down by central boilers board for granting exemption to the waste heat boiler are fulfilled or not | Yes<br>Not Present                                                                                                    |        |  |  |  |  |
|                      | * Details of present boiler leakage                                                                                          |                                                                                                    |        |  |  |  |  |
|                      | * Remarks of the inspector                                                                                                   | Inspection is performed. Boiler is<br>inspected thorughly no irregularities<br>present as such. Granting Inspection<br>Letter. | Ш      |  |  |  |  |
|                      | Generate Inspection Report Close                                                                                             |                                                                                                    | ļ      |  |  |  |  |

After completely filling the above Boiler Inspection Report details, Inspector will click on Generate Inspection Report button.

| MP TRADE & INVESTMENT FACILITATION (                                                                                         | CORP. LTD.                                                                                                    |
|----------------------------------------------------------------------------------------------------|----------------------------------------------------------------------------------------------------|
|                                                                                                    | Welcome : Inspector of Boiler grade I Jabalpur Jabalpur   Logout                                                                                                    |
| Boiler Inspection                                                                                                    |                                                                                                    |
|                                                                                                    | ihkasghyi                                                                                                    |
| * Details of boiler accident which to Inspection Report Generated Successfully.                                              |                                                                                                    |
| * Whether state boiler operation er                                                                                          | No                                                                                                    |
| ок                                                                                                    | kivgas                                                                                                    |
| * Irregularities, if any, noticed in the past in compliance of Indian Boiler Act. 1923                                       |                                                                                                    |
| * Whether guidelines laid down by central boilers board for granting exemption to the waste heat boiler are fulfilled or not | No v                                                                                                    |
| * Details of present boiler leakage                                                                                          |                                                                                                    |
| * Remarks of the inspector                                                                                                   | 1kbhas1                                                                                                    |
| Form XIX                                                                                                    | For the second second s |

|                                    | MP I RADE & INVESTMENT FACILITATION CORP                                                                                     | LTD.                                                                                                    |      |      |
|------------------------------------|----------------------------------------------------------------------------------------------------|----------------------------------------------------------------------------------------------------|------|------|
|                                    | Web With Down Distant                                                                                                    | come : Inspector of Boiler grade I Jabalpur Jabalpur                                                                                | Logo | at ( |
| Worklist                           | Boiler Inspection                                                                                                    |                                                                                                    |      |      |
| Status Tracking                    | * Details of boiler accident which took place in past, If any                                                                |                                                                                                    |      | 1    |
| Reports                            | * Whether state boiler operation engineer's/attendant's rules are complied with                                              | No                                                                                                    | P    |      |
| User Guide                         |                                                                                                    | No Irregularities                                                                                                    |      |      |
| Change Password                    | * Irregularities, If any, noticed in the past in compliance of Indian Boiler Act. 1923                                       |                                                                                                    |      |      |
| Orders and Circulars               | • Whether guidelines laid down by central boilers board for granting exemption to the waste heat boiler are fulfilled or not | No                                                                                                    |      |      |
|                                    | * Details of present boiler leakage                                                                                          | No Leakage                                                                                                    |      |      |
|                                    | * Remarks of the inspector                                                                                                   | Inspection is performed.Boiler is<br>inspected thoroughly. Issuing and<br>forwarding inspection report to the<br>director of boiler |      |      |
|                                    | Form XIX                                                                                                    | POF                                                                                                    |      |      |
|                                    | Generate Inspection Report Forward Inspection Report Close                                                                   |                                                                                                    |      |      |
| © 2014 M.P. Trade and Investment F | acilitation Corporation Limited.                                                                                             | Designed & Developed by CMC                                                                                                    |      |      |

Inspector of Boiler can view the newly generated boiler inspection report by clicking on the above PDF icon.

Sample Inspection Report is shown below:

| FORM                    | _XIX.pdf - Adobe             | Reader          | Adde Searcher South of Section 11   | one is frequency with the second second se |            | - 0 <b>X</b>                          |
|-------------------------|------------------------------|-----------------|-------------------------------------|----------------------------------------------------------------------------------------------------|------------|---------------------------------------|
| <u>F</u> ile <u>E</u> d | it <u>V</u> iew <u>W</u> ind | ow <u>H</u> elp |                                     |                                                                                                    |            | ×                                     |
| 🧔 f                     | 3 🖻 🗎                        |                 |                                     |                                                                                                    | Tools Sign | Comment                               |
|                         |                              |                 |                                     | FORM XIX                                                                                                    |            | · · · · · · · · · · · · · · · · · · · |
|                         |                              | DET             | TAILS TO BE FURNISHED ALONGWITH APP | LICATION FOR INSPECTION OF BOILER AFTER                                                                                                    | R TWELVE   |                                       |
|                         |                              | мо              | NTH OF THE CERTIFICATION UNDER APPE | NDIX 'JB'                                                                                                    |            | E                                     |
|                         |                              |                 |                                     |                                                                                                    |            |                                       |
|                         |                              |                 |                                     | Trifac Department for Integration                                                                                                    |            |                                       |
|                         |                              | 1               | Name and address                    | : bhopal                                                                                                    |            | - 11                                  |
|                         |                              | 2               | Register number of the boiler       | : REG5678                                                                                                    |            |                                       |
|                         |                              |                 |                                     | Good                                                                                                    |            |                                       |
|                         |                              | 3               | Quality of steam and temperature    | : 56.00                                                                                                    |            | _                                     |
|                         |                              | 4               | Rate of steam generation            | : 786.00                                                                                                    |            |                                       |
|                         |                              | 5               | Heating surface                     | : 7689.00                                                                                                    |            |                                       |
|                         |                              | 6               | Year of make                        | : 2015                                                                                                    |            |                                       |
|                         |                              | 7               | Brief description of boiler         | : New Steam Hydraulic Boiler                                                                                                    |            |                                       |
|                         |                              |                 | Type of construction                |                                                                                                    |            |                                       |
|                         |                              | 8               | (Whether riveted or welded)         | : Welded                                                                                                    |            | - 1                                   |
|                         |                              | 9               | Whether fired or waste heat boiler. | : Fired                                                                                                    |            |                                       |
|                         |                              | 10              | Date of registration                | : 20-05-2015                                                                                                    |            |                                       |
|                         |                              |                 | Detail of past exemption granted    |                                                                                                    |            |                                       |

Inspector at any given point of time can click on View History button in order to check the complete application status from the start till the latest update.

| MP TRADE & INVESTMENT FACILITATION CORP. LTD.<br>Single Window System |                                                 |                             |                                                                  |  |  |  |  |
|-----------------------------------------------------------------------|-------------------------------------------------|-----------------------------|------------------------------------------------------------------|--|--|--|--|
|                                                                       |                                                 |                             | Welcome : Inspector of Boiler grade I Jabalpur Jabalpur   Logout |  |  |  |  |
| Worklist                                                              |                                                 | Boiler Inspectio            | n                                                                |  |  |  |  |
| Status Tracking                                                       | Case Forwarding New Enclosures                  |                             |                                                                  |  |  |  |  |
| Reports                                                               | Unit/Applicant                                  | Project                     | Current Stage                                                    |  |  |  |  |
| U Ould                                                                | ABN                                             | ABN                         | Issuance of Certificate                                          |  |  |  |  |
| User Guide                                                            | Remarks by Inspector of Boiler grade I Jabalpur |                             |                                                                  |  |  |  |  |
| Change Password                                                       | Issue Inspection Report                         | pection Report View History |                                                                  |  |  |  |  |
| Orders and Circulars                                                  |                                                 |                             |                                                                  |  |  |  |  |
|                                                                       | Issue Certificate                               |                             |                                                                  |  |  |  |  |
|                                                                       | List of Certificates                            | Select                      | Generate Certificate                                             |  |  |  |  |
|                                                                       |                                                 |                             |                                                                  |  |  |  |  |
|                                                                       | * Action to be Taken                            | * Remarks                   |                                                                  |  |  |  |  |
|                                                                       | - Select -                                      |                             | Submit                                                           |  |  |  |  |
|                                                                       |                                                 |                             |                                                                  |  |  |  |  |
|                                                                       |                                                 |                             |                                                                  |  |  |  |  |
|                                                                       |                                                 |                             |                                                                  |  |  |  |  |
|                                                                       | + Additional enclosures to be attached          |                             |                                                                  |  |  |  |  |
|                                                                       |                                                 |                             |                                                                  |  |  |  |  |

On click of view history button the below screen will appear.

| Applicatin Name Ramya ABC         Application Name Boiler Inspection           SNo.         Stage         From         To         Date         Remark           1         Issuance of Inspection Report         Inspector of Boiler grade I Jabalpur         Inspector of Boiler Grade I Jabalpur         27-52-2016         Issuen Processor         Issuen Processor                           |                               |                                            | Project Name ABN                     |            |                         |  |  |
|----------------------------------------------------------------------------------------------------|-------------------------------|--------------------------------------------|--------------------------------------|------------|-------------------------|--|--|
| St.No         Stage         From         To         Date         Remark           1         Issuance of Inspection Report         Inspector of Boiler grade I Jabalpur         Inspector of Boiler grade I Jabalpur         Inspector of Boiler grade I Jabalpur         Stage         Stage         Inspector of Boiler grade I Jabalpur         Inspector of Boiler Grade I Jabalpur         06-04-2016         Issue         Issue         Inspector of Boiler Grade I Jabalpur         06-04-2016         Issue         Issue         Inspector of Boiler Grade I Jabalpur         06-04-2016         Issue         Issue         Inspector of Boiler Grade I Jabalpur         06-04-2016         Issue         Issue         Inspector of Boiler Grade I Jabalpur         06-04-2016         Issue         Inspector of Boiler Grade I Jabalpur         06-04-2016         Issue         Issue         Inspector of Boiler Grade I Jabalpur         06-04-2016         Issue         Issue         Is                                                                                                    | Applicant Name Ramya ABO      | lamya ABC                                  | Application Name Boiler Insp         | ection     |                         |  |  |
| Issuance of Inspection Report         Inspector of Boiler grade I Jabalpur         Inspector of Boiler grade I Jabalpur         Inspector of Boiler grade I Jabalpur         Inspector of Boiler Grade I Jabalpur         27-05-2016         Issue           Application Review         Inspector of Boiler grade I Jabalpur         Inspector of Boiler Grade I Jabalpur         06-04-2016         Issue           Application Scrutiny         Director of Boiler         Inspector of Boiler         Of 0-04-2016         f           Application Clarification         Investor         Director of Boiler         Of 0-04-2016         f           Application Scrutiny         Director of Boiler         Director of Boiler         06-04-2016         f           Application Scrutiny         Director of Boiler         Investor         06-04-2016         f           Application Scrutiny         Director of Boiler         Investor         21-03-2016         Please Correct Pint           Initiated         Investor         Director of Boiler         Director of Boiler         18-03-2016         F           SAVE         Investor         17-03-2016         F         F                                                                                                    | ). Stage                      | From                                       | То                                   | Date       | Remarks                 |  |  |
| 2         Application Review         Inspector of Boiler grade I Jabalpur         Inspector of Boiler Grade I Jabalpur         06-04-2016         Issue           3         Application Scrutiny         Director of Boiler         Inspector of Boiler Grade I Jabalpur         06-04-2016         f           4         Application Clarification         Investor         Director of Boiler         OF-04-2016         f           5         Application Scrutiny         Director of Boiler         OF-04-2016         c         c           6         Initiated         Investor         Director of Boiler         18-03-2016         Please Correct Pine           7         SAVE         Investor         Investor         17-03-2016         Investor                                                                                                    | Issuance of Inspection Report | eport Inspector of Boiler grade I Jabalpur | Inspector of Boiler Grade I Jabalpur | 27-05-2016 | Issue Inspection Report |  |  |
| Application Scrutiny       Director of Boiler       Inspector of Boiler Grade I Jabalpur       06-04-2016       f         Application Clarification       Investor       Director of Boiler       06-04-2016       c       c         Application Scrutiny       Director of Boiler       Investor       21-03-2016       Please Correct Pino         Initiated       Investor       Director of Boiler       18-03-2016       17-03-2016         SAVE       Investor       17-03-2016       17-03-2016       17-03-2016                                                                                                    | Application Review            | Inspector of Boiler grade I Jabalpur       | Inspector of Boiler Grade I Jabalpur | 06-04-2016 | Issue                   |  |  |
| Application Clarification     Investor     Director of Boiler     06-04-2016     c       Application Scrutiny     Director of Boiler     Investor     21-03-2016     Please Correct Pino       Initiated     Investor     Director of Boiler     18-03-2016     Please Correct Pino       SAVE     Investor     17-03-2016     17-03-2016                                                                                                    | Application Scrutiny          | Director of Boiler                         | Inspector of Boiler Grade I Jabalpur | 06-04-2016 | f                       |  |  |
| Application Scrutiny         Director of Boiler         Investor         21-03-2016         Please Correct Pime           Initiated         Investor         Director of Boiler         18-03-2016         18-03-2016         18-03-2016         18-03-2016         18-03-2016         18-03-2016         18-03-2016         18-03-2016         18-03-2016         18-03-2016         18-03-2016         18-03-2016         18-03-2016         18-03-2016         18-03-2016         18-03-2016         18-03-2016         18-03-2016         18-03-2016         18-03-2016         18-03-2016         18-03-2016         18-03-2016         18-03-2016         18-03-2016         18-03-2016         18-03-2016         18-03-2016         18-03-2016         18-03-2016         18-03-2016         18-03-2016         18-03-2016         18-03-2016         18-03-2016         18-03-2016         18-03-2016         18-03-2016         18-03-2016         18-03-2016         18-03-2016         18-03-2016         18-03-2016         18-03-2016         18-03-2016         18-03-2016         18-03-2016         18-03-2016         18-03-2016         18-03-2016         18-03-2016         18-03-2016         18-03-2016         18-03-2016         18-03-2016         18-03-2016         18-03-2016         18-03-2016         18-03-2016         18-03-2016         18-03-2016         18-03-2016         18-03-2016 <td>Application Clarification</td> <td>Investor</td> <td>Director of Boiler</td> <td>06-04-2016</td> <td>с</td> | Application Clarification     | Investor                                   | Director of Boiler                   | 06-04-2016 | с                       |  |  |
| Initiated         Investor         Director of Boiler         18-03-2016           SAVE         Investor         17-03-2016                                                                                                    | Application Scrutiny          | Director of Boiler                         | Investor                             | 21-03-2016 | Please Correct Pincode  |  |  |
| SAVE Investor 17-03-2016                                                                                                    | Initiated                     | Investor                                   | Director of Boiler                   | 18-03-2016 |                         |  |  |
|                                                                                                    | SAVE                          | Investor                                   |                                      | 17-03-2016 |                         |  |  |
| Close                                                                                                    |                               |                                            | Close                                |            |                         |  |  |

Next the inspector of boiler can generate the various certificates as needed for inspection from the below screen.

|                      | MP TRADE & INVE                                 | STMI<br>SINGLI | ENT FACILITATION CC                   | ORP. L' | TD.                                             |        | - |
|----------------------|-------------------------------------------------|----------------|---------------------------------------|---------|-------------------------------------------------|--------|---|
|                      |                                                 |                |                                       | Welcome | : Inspector of Boiler grade I Jabalpur Jabalpur | Logout |   |
| Worklist             |                                                 |                | Boiler Inspection                     |         |                                                 |        |   |
| Status Tracking      | Case Forwarding New Enclosures                  |                |                                       |         |                                                 | _      | Î |
| Reports              | Unit/Applicant                                  |                | Project                               |         | Current Stage                                   |        |   |
|                      | ABN                                             |                | ABN                                   |         | Issuance of Certificate                         |        |   |
| User Guide           | Remarks by Inspector of Boiler grade I Jabalpur |                |                                       |         |                                                 |        |   |
| Change Password      | Issue Inspection Report                         |                |                                       |         | View History                                    |        | = |
| Orders and Circulars | Issue Certificate                               |                |                                       |         |                                                 |        |   |
|                      | List of Certificates                            |                | FORM XI                               | •       | Generate Certificate                            |        |   |
|                      |                                                 |                | Select<br>FORM V                      |         |                                                 |        |   |
|                      | * Action to be Taken                            | * Remarks      | FORM VI                               |         |                                                 |        |   |
|                      | - Select -                                      |                | Repair Certificate<br>Permission Memo |         | Submit                                          |        |   |
|                      | + Additional enclosures to be attached          |                |                                       |         |                                                 |        |   |

|                      | MP TRADE & INVE                                       | STMENT FACILITATIO<br>SINGLE WINDOW SYSTEM | ON CORP. LTD.                                                    |   |
|----------------------|-------------------------------------------------------|--------------------------------------------|------------------------------------------------------------------|---|
|                      |                                                       |                                            | Welcome : Inspector of Boiler grade I Jabalpur Jabalpur   Logout |   |
|                      |                                                       | Boiler Inspection                          |                                                                  |   |
|                      | Case Forwarding New Enclosures                        |                                            |                                                                  | Â |
|                      | Unit/Applicant                                        |                                            | Current Stage                                                    |   |
| User Guide           | ABN<br>Romarks by Inspector of Poilor grade Liabalour | FORM XI is successfully generated          | Issuance of Certificate                                          |   |
| Change Password      | Issue Inspection Report                               | ОК                                         | View History                                                     | E |
| Orders and Circulars | Issue Certificate                                     |                                            |                                                                  |   |
|                      | List of Certificates                                  | FORM XI                                    | Generate Certificate                                             |   |
|                      | * Action to be Taken                                  | * Remarks                                  |                                                                  |   |
|                      | Select                                                |                                            | Submit                                                           |   |
|                      |                                                       |                                            |                                                                  |   |
|                      |                                                       |                                            |                                                                  |   |
|                      | + Additional enclosures to be attached                |                                            |                                                                  |   |

The newly generated certificate can be viewed by clicking the below PDF icon.

| MP TRADE & INVESTMENT FACILITATION CORP. LTD.<br>SINGLE WINDOW SYSTEM |                                                                                                    |                             |                                                        |  |  |  |  |  |
|-----------------------------------------------------------------------|----------------------------------------------------------------------------------------------------|-----------------------------|--------------------------------------------------------|--|--|--|--|--|
|                                                                       |                                                                                                    | Welcome :                   | Inspector of Boiler grade I Jabalpur Jabalpur   Logout |  |  |  |  |  |
| Worklist                                                              |                                                                                                    | Boiler Inspection           |                                                        |  |  |  |  |  |
| Status Tracking                                                       | Case Forwarding New Enclosures                                                                                                    |                             |                                                        |  |  |  |  |  |
| Reports                                                               | Unit/Applicant Project                                                                                                    |                             | Current Stage                                          |  |  |  |  |  |
| User Guide                                                            | ABN ABN ABN Bemarks by Inspector of Boiler grade Liabalour                                                                                                   | ABN Issuance of Certificate |                                                        |  |  |  |  |  |
| Change Password                                                       | Issue Inspection Report                                                                                                    |                             | View History                                           |  |  |  |  |  |
| Orders and Circulars                                                  |                                                                                                    |                             |                                                        |  |  |  |  |  |
|                                                                       | Issue Certificate                                                                                                    |                             |                                                        |  |  |  |  |  |
|                                                                       | List of Certificates FORM XI Generate Certificate                                                                                                    | FORM XI                     | POP                                                    |  |  |  |  |  |
|                                                                       | * Action to be Taken * Remarks                                                                                                    |                             |                                                        |  |  |  |  |  |
|                                                                       | Issue Certificate         Issue Certificate           - Select         Forward Certificate To Director           Issue Certificate         Issue Certificate |                             | Submit                                                 |  |  |  |  |  |
|                                                                       | + Additional enclosures to be attached                                                                                                    |                             |                                                        |  |  |  |  |  |

Now the inspector of boiler can either issue the final inspection certificate or can forward to director of boiler to issue final inspection certificate.

In case of "Issue Certificate" option is selected by Inspector of Boiler, the application workflow will be completed successfully.

After that the investor can see the status of the Boiler Inspection Application as "Completed".

|                         |          |                 |                                           |  |                    |                   | W                | elcome : Ramya, Propo | osal Unique Id CIE6936 Log |
|-------------------------|----------|-----------------|-------------------------------------------|--|--------------------|-------------------|------------------|-----------------------|----------------------------|
| Dashboard               |          | Status Tracking |                                           |  |                    |                   |                  |                       |                            |
|                         | Se       | vices           |                                           |  |                    |                   |                  |                       |                            |
| Intention To Invest     |          | S.No.           | Applied For                               |  | Application Status |                   |                  | Action                |                            |
| Worklist                |          | 1               | Project Summary                           |  | Completed          | View Documents    | View Application | Check History         | Send Communication         |
| Statua Trackina         |          | 2               | Boiler Manufacturing                      |  | Applied            | View Documents    | View Application | Check History         | Send Communication         |
| Istatus Tracking        |          | 3               | Boiler Transfer                           |  | Applied            | View Documents    | View Application | Check History         | Send Communication         |
| List Of Approvals       |          | 4               | Boiler Inspection                         |  | Completed          | View Documents    | View Application | Check History         | Send Communication         |
| Online Fiscal Incentive | • Fa     | ciliatior       | n                                         |  |                    |                   |                  |                       |                            |
| Water Bill              |          | S.No.           | Faciliation Required For Reference Number |  |                    | Reference Date    | Status           |                       | Approval Date              |
| Grievances              | , L      |                 |                                           |  |                    | No Data Available |                  |                       |                            |
|                         | <u> </u> |                 |                                           |  |                    |                   |                  |                       |                            |
| General                 |          |                 |                                           |  |                    |                   |                  |                       |                            |
| Land Bill & Receipt     |          |                 |                                           |  |                    |                   |                  |                       |                            |
|                         |          |                 |                                           |  |                    |                   |                  |                       |                            |
|                         |          |                 |                                           |  |                    |                   |                  |                       |                            |
|                         |          |                 |                                           |  |                    |                   |                  |                       |                            |
|                         |          |                 |                                           |  |                    |                   |                  |                       |                            |
|                         |          |                 |                                           |  |                    |                   |                  |                       |                            |
|                         |          | _               |                                           |  |                    |                   |                  |                       |                            |
|                         |          |                 |                                           |  |                    |                   |                  |                       |                            |

In case if Inspector Select's the "Forward Certificate to Director" option, the application will be forwarded to Director of Boiler for final review before boiler inspection certificate issuance.

|                      | MP TRADE & INVES                                              | STMENT FACILITATION CC                                  | DRP. LTD.                                               |        |  |
|----------------------|---------------------------------------------------------------|---------------------------------------------------------|---------------------------------------------------------|--------|--|
|                      |                                                               |                                                         | Welcome : Inspector of Boiler grade I Jabalpur Jabalpur | Logout |  |
| Worklist             |                                                               | Boiler Inspection                                       |                                                         |        |  |
| Status Tracking      | Case Forwarding New Enclosures                                |                                                         |                                                         | _      |  |
| Reports              | Unit/Applicant                                                | Project                                                 | Current Stage                                           |        |  |
| User Guide           | ABCCompany<br>Remarks by Inspector of Boiler grade I Jabalpur | ABCCompany                                              | Issuance of Certificate                                 |        |  |
| Change Password      | Issue Inspection Report                                       |                                                         | View History                                            |        |  |
| Orders and Circulars | Issue Certificate                                             |                                                         |                                                         |        |  |
|                      | List of Certificates FORM XI                                  | Generate Certificate FORM XI                            | POP                                                     |        |  |
|                      | * Action to be Taken                                          | * Remarks                                               |                                                         |        |  |
|                      | Forward Certificate To Director                               | Forwarding Certificate to Director Of Boiler for Review | Submit                                                  |        |  |
|                      | + Additional enclosures to be attached                        |                                                         |                                                         |        |  |

The Director of Boiler can check the newly generated certificates / Inspection letter by navigating to "New Enclosures" tab.

| MP TRADE & INVESTMENT FACILITATION CORP. LTD.<br>SINGLE WINDOW SYSTEM |                                                                                                    |        |  |  |  |  |  |
|-----------------------------------------------------------------------|----------------------------------------------------------------------------------------------------|--------|--|--|--|--|--|
|                                                                       | Welcome : Director   Lego                                                                                                  | ut     |  |  |  |  |  |
| Worklist                                                              | Boiler Inspection                                                                                                    |        |  |  |  |  |  |
| Status Tracking                                                       | Case Forwarding New Enclosures                                                                                             |        |  |  |  |  |  |
| Reports                                                               | Enclosures Generated                                                                                                    |        |  |  |  |  |  |
| User Guide                                                            | >         Boiler Inspection Letter         Poiler                                                                          |        |  |  |  |  |  |
| Change Password                                                       |                                                                                                    | - 1    |  |  |  |  |  |
| Orders and Circulars                                                  | Contact Details Boiler Details Fee Details Undertaking and Enclosures Organization Name (Trifac Department for Integration | ן<br>ן |  |  |  |  |  |
|                                                                       | Owner Name (shiveta                                                                                                    |        |  |  |  |  |  |
|                                                                       | Address phopal Country Inda                                                                                                |        |  |  |  |  |  |
|                                                                       | Pin Code / Zip Code                                                                                                    |        |  |  |  |  |  |
|                                                                       | Email Mobile No.                                                                                                    |        |  |  |  |  |  |
|                                                                       | Phone No. Fax No.                                                                                                    |        |  |  |  |  |  |
|                                                                       | Next                                                                                                    |        |  |  |  |  |  |

After that the Director of Boiler can select "Issue Certificate" in order to complete the workflow of the boiler inspection application.

|                      | MP TRADE & INVI                                         | ESTMENT FACILITATION<br>SINGLE WINDOW SYSTEM                         | CORP. LTD.                 |        | -   |  |  |  |  |  |
|----------------------|---------------------------------------------------------|----------------------------------------------------------------------|----------------------------|--------|-----|--|--|--|--|--|
|                      |                                                         |                                                                      | Welcome : Director         | Logout |     |  |  |  |  |  |
| Worklist             |                                                         | Boiler Inspection                                                    |                            |        |     |  |  |  |  |  |
| Status Tracking      | Case Forwarding New Enclosures                          |                                                                      |                            | _ [    | Â   |  |  |  |  |  |
| Reports              | Unit/Applicant                                          | Project                                                              | Current Stage              |        |     |  |  |  |  |  |
|                      | ABCCompany                                              | ABCCompany                                                           | Final Certificate Issuance |        |     |  |  |  |  |  |
| User Guide           | Remarks by Inspector of Boiler grade I Jabalpur         |                                                                      |                            |        |     |  |  |  |  |  |
| Change Password      | Forwarding Certificate to Director Of Boiler for Review | forwarding Certificate to Director Of Boiler for Review View History |                            |        |     |  |  |  |  |  |
| Orders and Circulars |                                                         |                                                                      |                            |        | E E |  |  |  |  |  |
|                      | * Action to be Taken                                    | * Remarks                                                            |                            |        |     |  |  |  |  |  |
|                      | Issue Certificate                                       | Final Inspection Certificate is Issued                               | Submit                     |        |     |  |  |  |  |  |
|                      | + Additional enclosures to be attached                  |                                                                      |                            |        |     |  |  |  |  |  |
|                      | Contact Details Boiler Details Fee Details Underta      | aking and Enclosures                                                 |                            |        |     |  |  |  |  |  |
|                      | Organization Name Trifac Department for Integ           | ration                                                               |                            |        |     |  |  |  |  |  |

On Click of Submit the application workflow will be completed.

The investor can see the boiler inspection application status as "Completed" from Status Tracking Screen.

|                         |          | MP TRADE 8                  | TINVEST          | MENT FÁC           | TEM               | N CORP. L'       | ГD.                  |                           |     |
|-------------------------|----------|-----------------------------|------------------|--------------------|-------------------|------------------|----------------------|---------------------------|-----|
|                         |          |                             |                  |                    |                   | W                | elcome : ABXD, Propo | sal Unique Id CIE6960 Log | out |
| Dashboard               |          | Status Tracking             |                  |                    |                   |                  |                      |                           |     |
| lata Raz Talava d       | Servio   | es                          |                  |                    |                   |                  |                      |                           |     |
| Intention to invest     | S.N      | o. Applied For              |                  | Application Status |                   | A                | ction                |                           |     |
| Worklist                | 1        | Project Summary             |                  | Saved              | View Documents    | View Application | Check History        | Send Communication        |     |
| Status Tracking         | 2        | Boiler Inspection           |                  | Completed          | View Documents    | View Application | Check History        | Send Communication        |     |
|                         | Eacilia  | tion                        |                  |                    |                   |                  |                      |                           |     |
| List Of Approvals       | i acina  |                             |                  |                    |                   |                  |                      |                           |     |
| Online Fiscal Incentive | S.N      | o. Faciliation Required For | Reference Number | r Re               | ference Date      | Sta              | tus                  | Approval Date             |     |
|                         |          |                             |                  | N                  | io Data Available |                  |                      |                           |     |
| Water Bill              |          |                             |                  |                    |                   |                  |                      |                           |     |
| Grievances              | •        |                             |                  |                    |                   |                  |                      |                           |     |
|                         |          |                             |                  |                    |                   |                  |                      |                           |     |
| General                 | <u> </u> |                             |                  |                    |                   |                  |                      |                           |     |
| Land Bill & Receipt     |          |                             |                  |                    |                   |                  |                      |                           |     |
|                         |          |                             |                  |                    |                   |                  |                      |                           |     |
|                         |          |                             |                  |                    |                   |                  |                      |                           |     |
|                         |          |                             |                  |                    |                   |                  |                      |                           |     |
|                         |          |                             |                  |                    |                   |                  |                      |                           |     |
|                         |          |                             |                  |                    |                   |                  |                      |                           |     |

## Investor Side Boiler Inspection Certificate Download

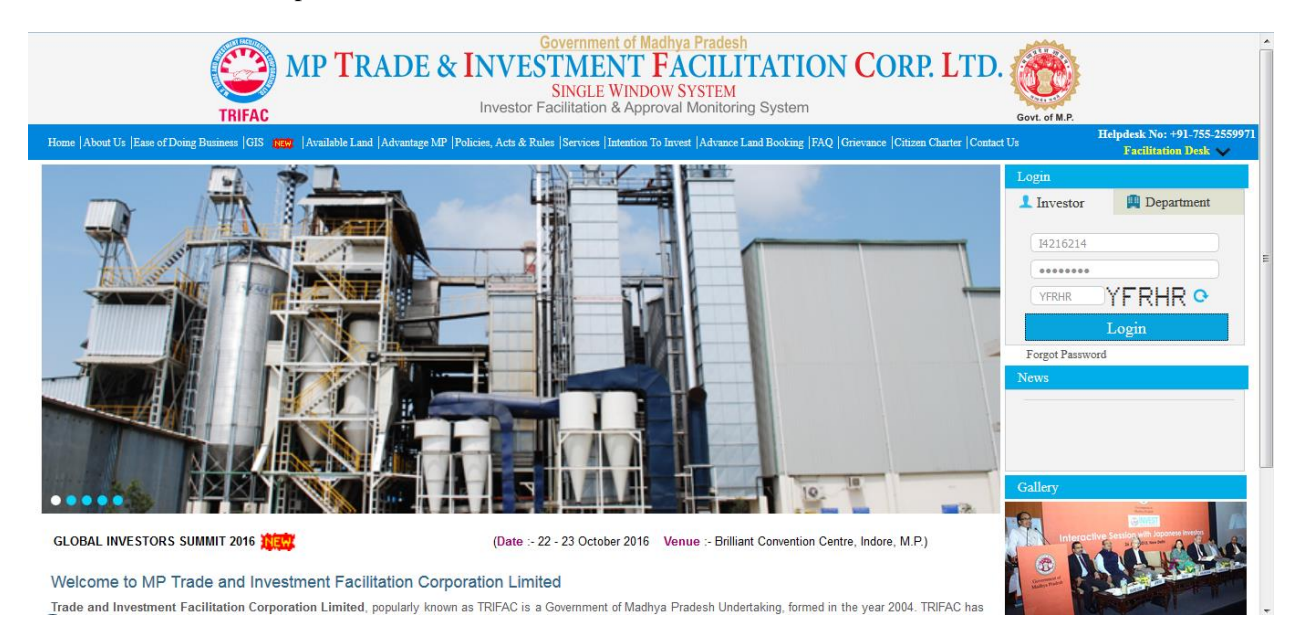

# Click on Status Tracking Link

| MP TRADE & INVESTMENT FACILITATION CORP. LTD.<br>SINGLE WINDOW SYSTEM |                                                                      |  |  |  |  |  |  |
|-----------------------------------------------------------------------|----------------------------------------------------------------------|--|--|--|--|--|--|
|                                                                       | Welcome : Anil Kedarnath, Proposal Unique Id CIE6984 Logout          |  |  |  |  |  |  |
|                                                                       | Change Password                                                      |  |  |  |  |  |  |
| Old Password                                                          | Password Rules:                                                      |  |  |  |  |  |  |
| New Password                                                          | Minimum 9 Characters long     Contains atleast 1 upper case alphabet |  |  |  |  |  |  |
| (Enter text shown) PHZWP •                                            | Contains atleast 1 lower case alphabet     Contains atleast 1 number |  |  |  |  |  |  |
| Submit Reset                                                          | Contains atleast 1 special character                                 |  |  |  |  |  |  |
|                                                                       |                                                                      |  |  |  |  |  |  |
|                                                                       |                                                                      |  |  |  |  |  |  |
|                                                                       |                                                                      |  |  |  |  |  |  |
|                                                                       |                                                                      |  |  |  |  |  |  |
|                                                                       |                                                                      |  |  |  |  |  |  |
|                                                                       |                                                                      |  |  |  |  |  |  |
|                                                                       |                                                                      |  |  |  |  |  |  |
|                                                                       |                                                                      |  |  |  |  |  |  |
|                                                                       | MP TRADE & INVESTMENT FA<br>Single Window                            |  |  |  |  |  |  |

# Click on View Documents

|                         |          | MP <b>T</b> RADE &           | INVEST           | MENT FA            | CILITATIO         | N CORP. L'       | ГD.                     |                            |
|-------------------------|----------|------------------------------|------------------|--------------------|-------------------|------------------|-------------------------|----------------------------|
|                         |          |                              |                  |                    |                   | Welcome          | : Anil Kedarnath, Propo | osal Unique Id CIE6984 Log |
| Dashboard               |          | Status Tracking              |                  |                    |                   |                  |                         |                            |
|                         | Servic   | es                           |                  |                    |                   |                  |                         |                            |
| Intention To Invest     | S.N      | lo. Applied For              |                  | Application Status |                   | 4                | Action                  |                            |
| Worklist                | 1        | CAF - A Details              |                  | Completed          | View Documents    | View Application | Check History           | Send Communication         |
| Statua Trackina         | 2        | Boiler Registration          |                  | Completed          | View Documents    | View Application | Check History           | Send Communication         |
| Status Tracking         | 3        | Boiler Inspection            |                  | Completed          | View Documents    | View Application | Check History           | Send Communication         |
| List Of Approvals       | Eacilia  | ation                        |                  |                    |                   |                  |                         |                            |
| Facilitation            | T actine | 3001                         |                  |                    |                   |                  |                         |                            |
| racintation             | S.N      | Io. Faciliation Required For | Reference Number | r I                | Reference Date    | Sta              | itus                    | Approval Date              |
| Online Fiscal Incentive |          |                              |                  |                    | No Data Available |                  |                         |                            |
| Water Bill              |          |                              |                  |                    |                   |                  |                         |                            |
|                         |          |                              |                  |                    |                   |                  |                         |                            |
| Grievances              | •        |                              |                  |                    |                   |                  |                         |                            |
| General                 | •        |                              |                  |                    |                   |                  |                         |                            |
| Land Bill & Receipt     |          |                              |                  |                    |                   |                  |                         |                            |
|                         |          |                              |                  |                    |                   |                  |                         |                            |
|                         |          |                              |                  |                    |                   |                  |                         |                            |
|                         |          |                              |                  |                    |                   |                  |                         |                            |
|                         |          |                              |                  |                    |                   |                  |                         |                            |
|                         |          |                              | _                |                    |                   |                  | _                       |                            |

Click on the respective form to be downloaded.

# MP TRADE & INVESTMENT FACILITATION CORP. LTD.

| SINGLE WINDOW SYSTEM    |                   |                          |                    |          |                                 |                               |  |
|-------------------------|-------------------|--------------------------|--------------------|----------|---------------------------------|-------------------------------|--|
|                         |                   |                          |                    |          | Welcome : Anil Kedarnath, Propo | osal Unique Id CIE6984 Logout |  |
| Dashboard               | Status Tracking   |                          |                    |          |                                 |                               |  |
|                         | Services          |                          |                    |          |                                 |                               |  |
| Intention To Invest     | S.No.             | Applied For              | Application Status |          | Action                          |                               |  |
| Worklist                | 1 CAF - A Deta    | ilis                     |                    |          | n Check History                 | Send Communication            |  |
|                         | 2 Boiler Regis    | Description              |                    | Download | n <u>Check History</u>          | Send Communication            |  |
| Status Tracking         | 3 Boiler Inspe    | cti FORM A               |                    | PDF      | n Check History                 | Send Communication            |  |
| List Of Approvals       | Faciliation       | Boiler Inspection Letter |                    | POP      |                                 |                               |  |
| Excilitation            | Faciliation       | Form XI                  |                    | POF      |                                 |                               |  |
| racination ,            | S.No. Faciliation | Re                       |                    |          | Status                          | Approval Date                 |  |
| Online Fiscal Incentive |                   |                          |                    |          |                                 |                               |  |
| Water Bill              |                   |                          |                    |          |                                 |                               |  |
| Grievances              |                   |                          |                    |          |                                 |                               |  |
| General                 |                   |                          |                    | (        | ×                               |                               |  |
| Land Bill & Receipt     |                   |                          |                    |          |                                 |                               |  |
|                         |                   |                          |                    |          |                                 |                               |  |
|                         |                   |                          |                    |          |                                 |                               |  |
|                         |                   |                          |                    |          |                                 |                               |  |
|                         |                   |                          |                    |          |                                 |                               |  |
|                         |                   |                          |                    |          |                                 |                               |  |

| Opening FORM_XIX.octet-stream          | and the standard strangers | ×=  +                  |                    |                 |           | -                           | - 0                          | x   |
|----------------------------------------|----------------------------|------------------------|--------------------|-----------------|-----------|-----------------------------|------------------------------|-----|
| You have chosen to open:               |                            | ZW3-B0UF-TT8U-AIST-GGA | 7-XFHA-M4SS        | Q. Search       |           |                             | @ * - © S                    | =   |
| FORM_XIX.octet-stream                  |                            |                        |                    |                 |           |                             |                              |     |
| which is: octet-stream File            |                            |                        |                    |                 |           | ITT                         |                              | *   |
| from: http://localhost                 |                            | X INVEST               | MENI FAG           | JILIIAII        | ON CORP.  | LTD.                        |                              |     |
| What should Firefox do with this file? |                            | SIN                    | IGLE WINDOW SY     | STEM            |           |                             |                              | -1  |
| Open with Browse                       |                            |                        |                    |                 | Wei       | come : Anil Kedarnath, Prop | osal Unique Id CIE6984 Logou | ıt  |
| Save File                              |                            |                        |                    | Status Tracking |           |                             |                              | _   |
| Do this automatically for files like   | e this from now on.        |                        |                    |                 |           |                             |                              | - 1 |
|                                        |                            | For                    | Application Status |                 |           | Action                      |                              |     |
|                                        |                            |                        |                    |                 | Dennelsed | n Check History             | Send Communication           |     |
|                                        | OK Cancel                  |                        |                    |                 | Download  | n <u>Check History</u>      | Send Communication           |     |
|                                        |                            |                        |                    |                 | PDF<br>3  | n <u>Check History</u>      | Send Communication           |     |
| List Of Approvals                      | aciliation                 | Ispection Letter       |                    |                 | PDF       |                             |                              |     |
| Facilitation                           | Form X                     |                        |                    |                 | PDF       |                             |                              |     |
|                                        | S.No. Faciliation Re       |                        |                    |                 |           | Status                      | Approval Date                | E   |
| Online Fiscal Incentive                |                            |                        |                    |                 |           | -                           |                              |     |
| Water Bill                             |                            |                        |                    |                 |           |                             |                              |     |
|                                        |                            |                        |                    |                 |           |                             |                              |     |
| Grievances                             |                            |                        |                    |                 |           |                             |                              |     |
| General >                              |                            |                        |                    |                 | (X)       |                             |                              |     |
| Land Bill & Receipt                    |                            |                        |                    |                 |           |                             |                              |     |
|                                        |                            |                        |                    |                 |           |                             |                              |     |
|                                        |                            |                        |                    |                 |           |                             |                              |     |
|                                        |                            |                        |                    |                 |           |                             |                              |     |
|                                        |                            |                        |                    |                 |           |                             |                              |     |
|                                        |                            |                        |                    |                 |           |                             |                              |     |
|                                        | me a rear                  |                        |                    |                 |           |                             | 100 1 11 01011 1             | -   |

| D FORM                   | _XIX.pdf - Add                                                                      | obe Reader         | And in the sector is a sector in the sector is a sector in the sector is a sector in the sector is a sector in the sector is a sector is a sector in the sector is a sector is a sector is |                                   | X     |  |  |  |  |  |  |  |
|--------------------------|-------------------------------------------------------------------------------------|--------------------|----------------------------------------------------------------------------------------------------|-----------------------------------|-------|--|--|--|--|--|--|--|
| <u>F</u> ile <u>E</u> di | t <u>V</u> iew <u>W</u> i                                                           | indow <u>H</u> elp |                                                                                                    |                                   | ×     |  |  |  |  |  |  |  |
| <b>I</b>                 | ) 🗗 E                                                                               | } 🖨 🖂              | (a) (c) (c) (c) (c) (c) (c) (c) (c) (c) (c                                                                                                    | Tools Sign Co                     | mment |  |  |  |  |  |  |  |
|                          |                                                                                     |                    |                                                                                                    | FORM XIX                          |       |  |  |  |  |  |  |  |
|                          | DETAILS TO BE FURNISHED ALONGWITH APPLICATION FOR INSPECTION OF BOILER AFTER TWELVE |                    |                                                                                                    |                                   |       |  |  |  |  |  |  |  |
|                          | MONTH OF THE CERTIFICATION UNDER APPENDIX 'JB'                                      |                    |                                                                                                    |                                   |       |  |  |  |  |  |  |  |
|                          |                                                                                     |                    |                                                                                                    | Trifac Department for Integration | - 11  |  |  |  |  |  |  |  |
|                          |                                                                                     | 1                  | Name and address                                                                                                    | : bhopal                          |       |  |  |  |  |  |  |  |
|                          |                                                                                     | 2                  | Register number of the boiler                                                                                                    | : REG5678                         |       |  |  |  |  |  |  |  |
|                          |                                                                                     | 3                  | Quality of steam and temperature                                                                                                    | Good<br>: 56.00                   |       |  |  |  |  |  |  |  |
|                          |                                                                                     | 4                  | Rate of steam generation                                                                                                    | . 786.00                          |       |  |  |  |  |  |  |  |
|                          |                                                                                     | 5                  | Heating surface                                                                                                    | . 7689.00                         |       |  |  |  |  |  |  |  |
|                          |                                                                                     | 6                  | Vear of make                                                                                                    | 2015                              |       |  |  |  |  |  |  |  |
|                          |                                                                                     | 7                  | Brief description of boiler                                                                                                    | New Steam Hydraulic Boiler        |       |  |  |  |  |  |  |  |
|                          |                                                                                     | /                  | Type of construction                                                                                                    | . New Steam Hydrathe Boner        |       |  |  |  |  |  |  |  |
|                          |                                                                                     | 8                  | (Whether riveted or welded)                                                                                                    | : Welded                          |       |  |  |  |  |  |  |  |
|                          |                                                                                     | 9                  | Whether fired or waste heat boiler.                                                                                                    | : Fired                           |       |  |  |  |  |  |  |  |
|                          |                                                                                     | 10                 | Date of registration                                                                                                    | : 20-05-2015                      |       |  |  |  |  |  |  |  |
|                          |                                                                                     |                    | Detail of past exemption granted                                                                                                    |                                   |       |  |  |  |  |  |  |  |